# Webmail アドレス帳登録手順

1.Webmail ログイン画面

Webmail 画面にアクセスします。

Webmail URL

https://webmail.earth-core.jp/

2. Web メールにログイン

Webmail のログイン画面にてメールアドレス、メールパスワードを入力し[ログインする]をクリックします。

| ようこそ Webmail へ   |                                                         |
|------------------|---------------------------------------------------------|
| 250781.7         | メールアドレス                                                 |
| メールアドレス<br>パスワード | メールパスワード                                                |
|                  | メールアドレスを保存する                                            |
| ※メールアドレ<br>@を含めた | スは「email@sample.ne.jp」の様に<br>メ <u>ールアドレス全体をご</u> 入力下さい。 |
|                  | ログイン                                                    |

ログインするとWebMailのメイン画面が表示されますので、画面右上の[アドレス帳]をクリックします。

|             |                                      | 🛃 電子メール 📕 アドレン | ス帳 🛄 個人設定 🎥 メール: | ッール 区 ログアウト   |
|-------------|--------------------------------------|----------------|------------------|---------------|
|             |                                      |                | Login:           |               |
|             | 😹 🗾 🖂 🖾 r 📑 r ⊘ 🤮 👰 r                | フィルター:         | ৰ্গব 🔻 🔍         | 8             |
| フォルダー       | 巴 件名                                 | 業 差出人          | 日付               | 容量 🊖 🥔        |
| 🚨 受信トレイ     |                                      |                |                  |               |
| 🦉 下書き       |                                      |                |                  |               |
| 📇 送信済みアイテム  |                                      |                |                  |               |
| 🚼 迷惑メール     |                                      |                |                  |               |
| 🍵 ごみ箱       |                                      |                |                  |               |
| 📄 保存フォルダー   |                                      |                |                  |               |
|             |                                      |                |                  |               |
|             |                                      |                |                  |               |
|             | 選択: 🔲 📄 🎆 🐚 📄 スレッド: 🕞 🕞 プレビュー枠の表示: 💟 |                | ◎ ● メールオ         | 「ックスは空です。 ▶ ▶ |
|             |                                      | ,              |                  |               |
|             |                                      |                |                  |               |
|             |                                      |                |                  |               |
|             |                                      |                |                  |               |
|             |                                      |                |                  |               |
|             |                                      |                |                  |               |
|             |                                      |                |                  |               |
|             |                                      |                |                  |               |
|             |                                      |                |                  |               |
|             |                                      |                |                  |               |
|             |                                      |                |                  |               |
|             |                                      |                |                  |               |
|             |                                      |                |                  |               |
| <b>#</b> 0% |                                      |                |                  |               |

#### 3.連絡先の新規登録

左上のツールバーで[連絡先の新規登録]をクリックします。

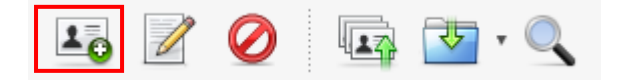

# 4.連絡先の保存

連絡先の詳細画面で情報を入力し、[保存]ボタンをクリックします。

| 新しい連絡             | 先を追加            | * |
|-------------------|-----------------|---|
| 表示名<br>名<br>姓     | 表示名   名   姓     |   |
| メール7<br><b>自宅</b> | ドレス<br>、メールアドレス |   |
| キャンセ              |                 | Ŧ |

## 入力項目

| 表示名         | 連絡先一覧に表示させる名称を入力します。 |  |  |
|-------------|----------------------|--|--|
| 名(ファーストネーム) | 名前を入力します。            |  |  |
| 姓(ラストネーム)   | 姓を入力します。             |  |  |
| メールアドレス     | メールアドレスを入力します。       |  |  |

## 連絡先が保存されると以下のようにアドレス帳に表示されます。

|                         |                                                           |                      | 🛃 電子メール | 🎩 アドレス帳 | 個人設定 | 🌡 x=10v=10        |                |
|-------------------------|-----------------------------------------------------------|----------------------|---------|---------|------|-------------------|----------------|
|                         |                                                           | -                    |         |         | Lo   | gin: test1502021@ | ma.ejnet.ne.jp |
| 10                      |                                                           |                      |         |         |      | QT                | 8              |
| 連絡先                     | 連絡先の属性                                                    |                      |         |         |      |                   |                |
| TEST                    | 表示名 TEST<br>名 TEST<br>姓 TEST<br>メールアドレス<br>自宅 !<br>連絡先を編集 | <u>test@test.com</u> |         |         |      |                   |                |
| ≪ ◀ 1件の連絡先の1件目から1件目 ▶ ▶ |                                                           |                      |         |         |      |                   |                |

以上でアドレス帳の登録は完了です。